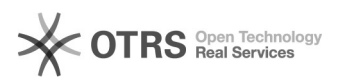

## [SEEU] Consulta ao Diário de Justiça Eletrônico

## 28/09/2024 20:16:38

## Imprimir artigo da FAQ

| Categoria:                                                                                                    | Núcleo de Sistemas - DMF::SEEU | Votos:              | 0                        |
|----------------------------------------------------------------------------------------------------|--------------------------------|---------------------|--------------------------|
| Estado:                                                                                                    | public (all)                   | Resultado:          | 0.00 %                   |
|                                                                                                    |                                | Última atualização: | Qua 31 Jul 14:41:49 2024 |
|                                                                                                    |                                |                     |                          |
| Sintoma (público)                                                                                                    |                                |                     |                          |
| OBJETIVO                                                                                                    |                                |                     |                          |
| O documento visa instruir Consulta ao Diário de Justiça Eletrônico.                                                                                                    |                                |                     |                          |
|                                                                                                    |                                |                     |                          |
| Problema (público)                                                                                                    |                                |                     |                          |
|                                                                                                    |                                |                     |                          |
|                                                                                                    |                                |                     |                          |
| Solução (público)                                                                                                    |                                |                     |                          |
| PROCEDIMENTO                                                                                                    |                                |                     |                          |
|                                                                                                    |                                |                     |                          |
| Para consultar a intimação enviada, acesse a página do DJEN e selecione o<br>quadro referente ao CNJ.                                                                                                    |                                |                     |                          |
| - Em seguida, preencha os filtros de acordo com o que deverá ser mostrado, e<br>clique no botão Pesquisar.                                                                                                    |                                |                     |                          |
| - Do lado direito da página, os processos serão listados conforme os filtros<br>escolhidos. Para ter acesso ao Inteiro teor, clique no link Clique aqui.                                                                                                    |                                |                     |                          |
| - Será exibida a página de Consulta Pública de Processos do SEEU, com o<br>número do processo preenchido. Clique no botão Pesquisar para que sejam<br>exibidos mais detalhes do processo.                                                                                                    |                                |                     |                          |
| Considerações Gerais[1]                                                                                                    |                                |                     |                          |
| Conforme o parágrafo 3º do artigo 11 da resolução 234 de 13 de julho de 2016<br>do Conselho Nacional de Justiça, que trata do prazo para ciência da<br>comunicação processual, por meio do Diário de Justiça Eletrônico, após 10 dias<br>do envio da comunicação considera-se que houve conhecimento da intimação por<br>parte do advogado. Vale observar que esse prazo é contado a partir da data do<br>dia seguinte à criação da intimação no sistema SEEU, haja vista, que o Diário<br>Eletrônico somente disponibiliza a comunicação processual um dia depois do<br>início do prazo no SEEU. |                                |                     |                          |
| -                                                                                                    |                                |                     |                          |
| O fato do advogado tomar ciência da intimação por meio do DJEN, não significa<br>que a contagem do prazo processual se iniciará automaticamente no SEEU. É<br>necessário que o advogado acesse o SEEU para que essa contagem seja iniciada.                                                                                                    |                                |                     |                          |
|                                                                                                    |                                |                     |                          |
| Não deverá haver publicação aos sábados, domingos e feriados, pois o DJEN<br>somente gera o certificado de publicação em dias úteis.                                                                                                    |                                |                     |                          |
| <ol> <li>https://docs.seeu.pje.jus.br/docs/manuais-acoes-sistema/manual_diario_justica_eletronico_djen#considera%C3%A7%C3%B5es-gerais</li> </ol>                                                                                                    |                                |                     |                          |